#### Ghidul utilizatorului

Acest document prezinta pe scurt functionalitatile site-ului de achizitii pentru UVT

#### Inregistrare

Pentru crearea unui nou utilizator in cadrul sistemului, este necesar ca de pe pagina https://achizitii.uvt.ro/signin/ sa se acceseze linkul "Cont nou". Este necesar a se completa toate cimpurile.

## Inregistrare platforma

| Utilizator                                                              |  |  |  |
|-------------------------------------------------------------------------|--|--|--|
| E-Mail                                                                  |  |  |  |
| Numar Tel.                                                              |  |  |  |
| Companie                                                                |  |  |  |
| CUI                                                                     |  |  |  |
| J                                                                       |  |  |  |
| Adresa sediu                                                            |  |  |  |
| Banca                                                                   |  |  |  |
| IBAN/Trezorerie                                                         |  |  |  |
| Vreau sa primesc informatii despre Proiecte la<br>urmatoarele categorii |  |  |  |
| ✓ Produse                                                               |  |  |  |
| ✓ Servicii                                                              |  |  |  |
| ✓ Lucrari                                                               |  |  |  |
| Inregistrare                                                            |  |  |  |

Toate cimpurile sunt obligatorii, iar valorile ar trebui sa semene cu urmatoarele:

## Inregistrare platforma

| testuser                                                                |  |  |  |
|-------------------------------------------------------------------------|--|--|--|
| testuser@yahoo.com                                                      |  |  |  |
| 0777222111                                                              |  |  |  |
| Companie                                                                |  |  |  |
| 12345662                                                                |  |  |  |
| J35/2029/12.06.2017                                                     |  |  |  |
| Strada Numar                                                            |  |  |  |
| ING Bank                                                                |  |  |  |
| RO89TREZ6235089XXX019376                                                |  |  |  |
| Vreau sa primesc informatii despre Proiecte la<br>urmatoarele categorii |  |  |  |
| ✓ Produse                                                               |  |  |  |
| ✓ Servicii                                                              |  |  |  |
| ✓Lucrari                                                                |  |  |  |
| Inregistrare                                                            |  |  |  |

Puteti alege sa primiti alerte la categoriile de anunturi ("Produse", "Servicii", "Lucrari"). Veti primi mailuri de atentionare de fiecare data cind o noua achizitie din categoriile bifate este postata pe site.

Dupa apasarea butonului "Inregistrare", sistemul va trimite un mail la adresa de e-mail introdusa la primul pas, care va contine un link ce permite finalizarea procesului initial, pentru a seta parola de acces.

## Inregistrare cont.

Inregistrarea dumneavoastra este in progres. Veti primi un e-mail la adresa inregistrata care va contine pasii pentru finalizarea procesului de inregistrare. Pentru mai multe informatii, puteti accesa pagina <u>aceasta</u>.

Verificati si folderul de spam al mailului folosit la inregistrare, deoarece este posibil ca providerul de mail sa filtreze acel mail.

Mesajul va fi trimis de <u>achizitii@notifications.uvt.ro</u> si va arata astfel:

Buna,

Pentru a confirma inregistrarea pe platforma de achizitii UVT acceseaza acest link.

Echipa D.E.P.A.M.I. UVT

O data accesat linkul, veti fi prezentat cu ecranul "Finalizare inregistrare"

# Finalizare inregistrare

| 805b9d343e1b4f47386fac26c1245a968b239c4ada60 |  |  |
|----------------------------------------------|--|--|
| Parola cont                                  |  |  |
| Verificare                                   |  |  |
| Finalizare                                   |  |  |

Este necesar ca valorile din cimpul "Parola Cont" si "Verificare" sa fie identice. Daca introduceti din greseala valori gresite veti vedea pagina cu mesajul "Pagina inexistenta"

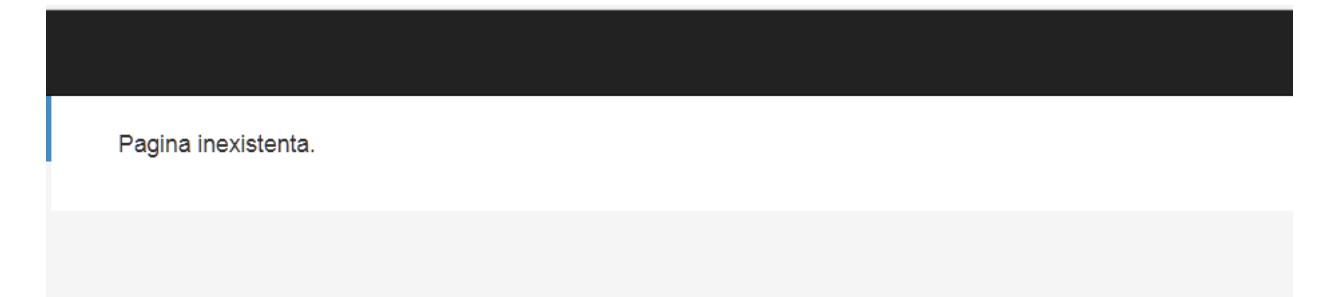

In acest caz, va trebui sa accesati din nou linkul din mailul de activare.

Daca procesul este terminat cu success, veti vedea pagina

# Inregistrare finalizata

Contul dumneavoastra a fost activat.

#### Resetare parola

In cazul in care doriti resetarea parolei, deschideti pagina de login, accesati linkul "Resetare parola" si completati cimpurile sau cu mailul folosit la inregistrare sau cu numele utilizatorului

Daca datele introduse sunt corecte veti fi redirectati la pagina "Resetare parola" cu mesajul de success.

### Resetare parola

Veti primi un E-mail ce contine link-ul catre pagina de resetare a parolei.

Exista posibilitatea ca mesajul sa ajunga in folderul de spam, de aceea va rugam sa verificati folderul respectiv inainte de a repeta procedura de resetare a parolei.

Mesajul de mail va fi trimis tot de <u>achizitii@notifications.uvt.ro</u> si va arata astfel:

Subject:Resetare parolaReceived:Mon Jul 17 2017 20:53:17 GMT+0300 (GTB Daylight Time)

Buna,

Resetarea parolei se realizeaza prin accesarea urmatorului link.

Echipa D.E.P.A.M.I. UVT

Prin accesarea linkului din mesaj veti fi redirectionati catre ecranul in care veti putea pune noua parola

### Resetare parola

Dupa completarea si trimiterea formularului, parola dumneavoastra va fi actualizata.

Campurile "Parola noua" si "Verificare" trebuie sa contina valori identice.

| Parola noua |  |
|-------------|--|
| Verificare  |  |

Actualizare parola

#### Completare profil

Dupa setarea parolei pentru contul nou inregistrat, este necesar a se completa datele pentru companie, incluzind aici toate documentele, prin logarea in sistem cu parola introdusa la inregistrare (adresa de acces https://achizitii.uvt.ro/signin/). Linkul este <u>https://achizitii.uvt.ro/profile/</u>

| Documente companie Choose File No file chosen |                     |          |  |  |
|-----------------------------------------------|---------------------|----------|--|--|
| Develo cont                                   |                     |          |  |  |
| Parola cont                                   |                     |          |  |  |
| Parola noua                                   |                     |          |  |  |
| Verificare parola                             |                     |          |  |  |
|                                               | Actualizare profil  |          |  |  |
| Documente companie                            |                     |          |  |  |
| Denumire fisier                               | Data incarcare      | Actiuni  |  |  |
| CUI.pdf                                       | 2017-07-17 21:11:04 | Stergere |  |  |
| Certificat Constatator ORC.pdf                | 2017-07-17 21:11:04 | Stergere |  |  |
| Dovada Cont Trezorerie.pdf                    | 2017-07-17 21:11:04 | Stergere |  |  |

Este necesar sa adaugati la profilul dumneavoastra documentele pentru a putea participa la procesul de achizitie (CUI, certificate constatator ORC, dovada cont trezorerie sau oricare alte documente necesare pentru aceasta, in functie de tipul companiei dumneavoastra)

#### Adaugare oferta

Companiile inregistrate pot posta o oferta la achizitiile in derulare prin accesarea fiecarei achizitii (din "Dashboard").

Din pagina achizitiei, pot fi descarcate documentele ce contin informatiile la achizitia respectiva . Se poate vedea si e-mailul persoanei responsabile de acea achizitie.

Capse si capsatoare - Proiect PN II 360/2015 (ID #00838)

| Valoare estimata (fara TVA ): 226 RON Publicat la: 1507/2017 07:43 Limita depunere oferte: 19/07/2017 14:00 Achizitie directa Produse                                                                                                    |                                              |
|----------------------------------------------------------------------------------------------------|----------------------------------------------|
| Detalii oferta                                                                                                    | Responsabil achizitie<br>Nume: Lucia Draghia |
| Capse si capsatoare - Proiect PN II 360/2015                                                                                                    | E-Mail: lucia.draghia@e-uvt.ro<br>Telefon:   |
| Informatii suplimentare                                                                                                    |                                              |
|                                                                                                    |                                              |
| Oferta tehnico-economica va fi intocmita cu respectarea tuturor cerintelor formulate in caietul de sarcini si in solicitarea de oferte.<br>Plata produselor/serviciilor/lucrarilor se va efectua in termen de 30 de zile de la data receptiei produselor/serviciilor/lucrarilor intr-un cont de trezorerie indicat de operatorul economic. |                                              |
| Ofertare achizi?ie Cerere clarificare                                                                                                    |                                              |

Pot fi cerute si detalii suplimentare sau altre informatii , prin apasarea butonului "Cerere clarificare". Astfel, un mesaj nou va aparea pe pagina achizitiei, specificind numele companiei, data postarii si detalii.

Prin apasarea butonului "Ofertare achizitie" se va deschide pagina unde se poate adauga oferta

### Ofertare achizitie Capse si capsatoare - Proiect PN II 360/2015

|   | * Valoare totala oferta, fara TVA |  |  |  |
|---|-----------------------------------|--|--|--|
| 0 | Oferte                            |  |  |  |
| A | Adaugare fisier Detalii           |  |  |  |
| D |                                   |  |  |  |
|   |                                   |  |  |  |
|   |                                   |  |  |  |
|   |                                   |  |  |  |
|   |                                   |  |  |  |
|   |                                   |  |  |  |
|   |                                   |  |  |  |
|   |                                   |  |  |  |
|   |                                   |  |  |  |
|   |                                   |  |  |  |
|   |                                   |  |  |  |
|   |                                   |  |  |  |

ATENTIE! Fisierele ce vor fi atasate nu trebuie sa depaseasca marimea de 2 Mb!!

Daca procesul de inregistrare a ofertei a decurs corect, veti primi un mesaj pe mailul inregistrat de la <u>achizitii@notifications.uvt.ro</u> si va arata astfel :

Buna,

Oferta dumneavoastra a fost inregistrata.

La acest link puteti revedea anuntul la care ati ofertat.

Accesind linkul din mail veti fi redirectionat la achizitia la care ati adaugat oferta.